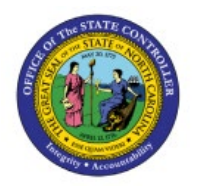

# INACTIVATE AN ITEM WITHIN A SINGLE INVENTORY ORGANIZATION

**QUICK REFERENCE GUIDE INV-49** 

### Purpose

The purpose of this Quick Reference Guide (**QRG**) is to provide a step-by-step explanation on how to Inactivate an Item by performing a Subinventory Transfer to a DMG subinventory in the North Carolina Financial System (**NCFS**).

## Introduction and Overview

This QRG explains how to inactivate an item by performing a subinventory transfer to a DMG subinventory in NCFS. Once an item is moved to a DMG subinventory, it cannot be transacted with by the inventory organization.

This is an option to hold or prevent movements on certain quantities of items without deactivating the entire item. For example, 2 quantity of the 10 total on-hand should not be transacted with; by moving 2 quantity to the DMG subinventory. The on-hand quantity will show as 8 quantity after this transaction and the held 2 quantity cannot be transacted with.

# Inactivate an Item by Subinventory Transfer to DMG

To inactivate an item by subinventory transfer to DMG in NCFS, please follow the steps below:

- 1. Log in to the NCFS portal with your credentials to access the system.
- 2. On the **Home** page, under the **Supply Chain Execution** tab, click the **Inventory Management** app.

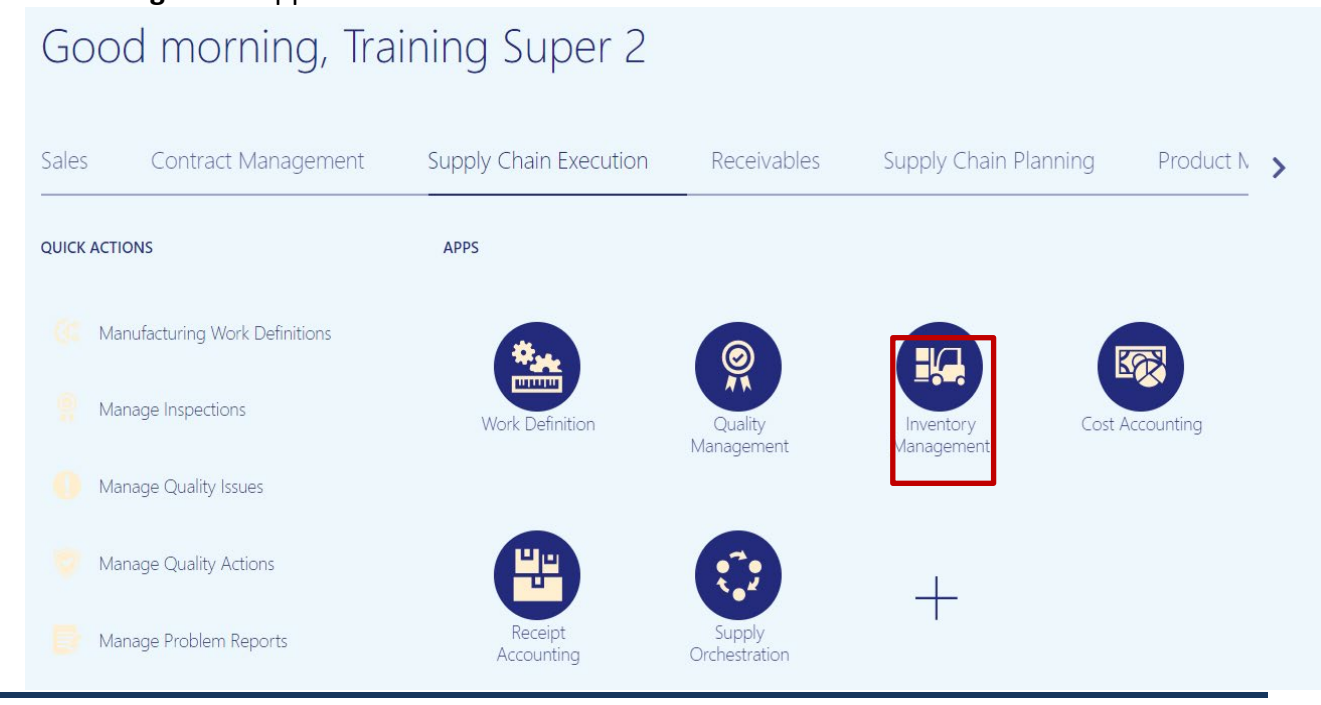

NORTH CAROLINA OFFICE OF THE STATE CONTROLLER

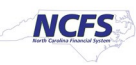

3. On the **Inventory Management** dashboard, click the **View By** [<sup>1</sup>] icon.

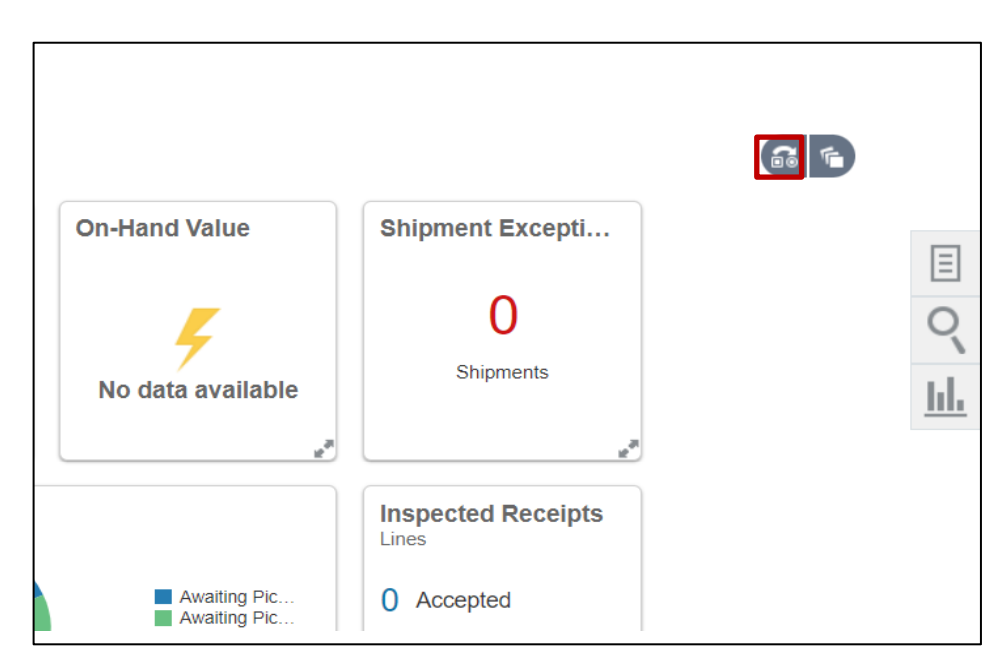

#### 4. Enter the *Inventory Organization*.

In this example we chose **4210451** and click they **Apply** button.

|       |                                           | <b>6</b> |           |
|-------|-------------------------------------------|----------|-----------|
| Shipi | Select Organization                       |          |           |
|       | Inventory Organization                    | All      | Ξ         |
|       | 4210451                                   |          | Q         |
|       |                                           | Apply    | <u>hh</u> |
|       | R. S. S. S. S. S. S. S. S. S. S. S. S. S. |          |           |

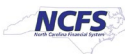

5. Click the Tasks [

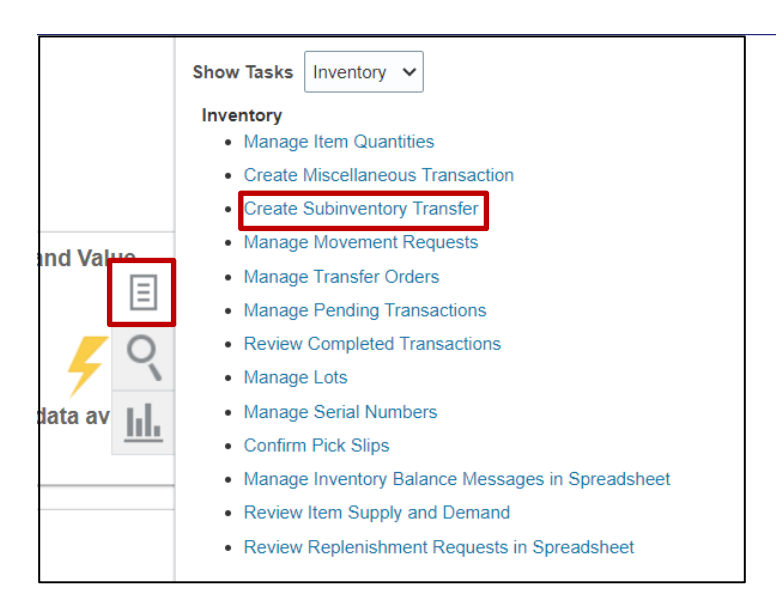

6. On the **Transaction** section, click the **Type** drop-down list and select **Subinventory Transfer.** 

|                         |                                             |                | Inventory Organization 4 | 210451 Chang   | e Organization                 |
|-------------------------|---------------------------------------------|----------------|--------------------------|----------------|--------------------------------|
| Create Subinventory Tra | ansfer ⑦                                    |                | Submit and C             | Create Another | Sub <u>m</u> it <u>C</u> ancel |
| Transaction             |                                             |                |                          |                |                                |
|                         | * Date 10/13/23 8:33 AM                     | Source         |                          |                |                                |
|                         | * Туре                                      |                |                          |                |                                |
|                         | Subinventory Transfer                       |                |                          |                |                                |
| Transaction Lines ⑦     |                                             |                |                          |                |                                |
| Actions 🔻 View 👻 🕂 🗶    | Record Lots and Serial Numbers Edit Details |                |                          |                |                                |
| Line * Item             | Source                                      |                | Destination              |                | JOM * Quai                     |
|                         | * Subinventory Locator                      | * Subinventory | ry Locator               |                | me Qual                        |
| 4                       |                                             |                |                          |                | ÷                              |

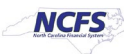

7. Click the Add [+] icon to add a transaction line.

| Create Su        | binventory Tra | ansfer | 0                        |               |                |        |       |
|------------------|----------------|--------|--------------------------|---------------|----------------|--------|-------|
| Transactior      | ı              |        |                          |               |                |        |       |
|                  |                | Date   | 10/13/23 8:33 AM         |               |                | Source |       |
|                  |                | Туре   | Subinventory Transfer    |               | v              |        |       |
|                  |                |        | Enter transactions by se | erial numbers |                |        |       |
| Transactior      | n Lines 🕐      |        |                          |               |                |        |       |
| Actions <b>v</b> | ïew 🔻 🕂 🗙      | Record | Lots and Serial Numbers  | Edit Details  | 5              |        |       |
| Line * Ite       | Add            |        | Sourc                    | e             |                |        | Desti |
|                  |                | * Sul  | binventory Locator       |               | * Subinventory |        |       |
| 1                |                |        | v                        |               |                |        | •     |

8. Enter the Item number and Source Subinventory number.

In this example, we choose item 0001933 and its subinventory of A001.

| Trans  | actio | n Line    | s (?) |                   |          |                         |              |                       |         |  |       |
|--------|-------|-----------|-------|-------------------|----------|-------------------------|--------------|-----------------------|---------|--|-------|
| Action | ns 🔻  | View ▼    | +     | ×                 | Record L | ots and Serial Numbers. | Edit Details |                       |         |  |       |
|        |       |           |       |                   | Source   |                         | Dest         | ination               | * UOM   |  |       |
|        | Line  | ltem      |       | * Subinventory Lo | cator    | * Subinventory          |              | Locator               | Name    |  |       |
|        | 1 00  | 001933    |       |                   | ٩        | A001 🔻                  |              | E                     | •       |  | BAG V |
|        | •     |           |       |                   |          |                         |              |                       |         |  | •     |
| Line 1 | : Ava | ailabilit | у 🕐   |                   |          |                         |              |                       |         |  |       |
|        |       |           | Avail | able Qu           | antity   | 4,006 BAG               |              | Secondary Available Q | uantity |  |       |
|        |       |           | On-H  | land Qu           | antity   | 4,006 BAG               |              | Secondary On-Hand Q   | uantity |  |       |

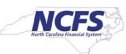

9. Search for the DMG **Subinventory**. Open the **Destination Subinventory** drop-down list, and click **Search** at the bottom of the list.

| ate 10/13/23 8:33 AM                 | 01A1                    | BULK STORAGE AREA 01A1 |                         |
|--------------------------------------|-------------------------|------------------------|-------------------------|
| ne Subinventory Transfer             | 01A2                    | BULK STORAGE AREA 01A2 |                         |
|                                      | 01A3                    | BULK STORAGE AREA 01A3 |                         |
| Enter transactions by serial numbers | 01A4                    | BULK STORAGE AREA 01A4 |                         |
|                                      | 01B1                    | BULK STORAGE AREA 01B1 |                         |
|                                      | 01B2                    | BULK STORAGE AREA 01B2 |                         |
| ts and Serial Numbers Edit Details   | 01B3                    | BULK STORAGE AREA 01B3 |                         |
| Source                               | 01B4                    | BULK STORAGE AREA 01B4 | * UOM * Quantity Reason |
| * Subinventory Locator               | Search                  |                        | Name                    |
| A001 <b>•</b>                        | ·                       |                        | BAG V                   |
|                                      |                         |                        |                         |
|                                      |                         |                        |                         |
| ty 4,006 BAG                         | Secondary Available Qua | antity                 |                         |
| ty 4,006 BAG                         | Secondary On-Hand Qua   | antity                 |                         |

10. Enter **DMG** into the **Subinventory** field, then click **Search**. Select the search result associated with the **DMG** subinventory and click **OK**.

| Search and Select: Subinventory | ×                         |
|---------------------------------|---------------------------|
| ▲ Search                        | A <u>d</u> vanced         |
| Subinventory DMG                |                           |
| Description                     |                           |
|                                 | Search Reset              |
| Subinventory                    | Description               |
| DMG4210451                      | DMG SUB INVENTORY 4210451 |
|                                 | OK Cancel                 |

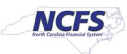

11. Enter the **Quantity** and choose a **Reason** from the drop-down list if required.

In this example, 2 quantity was chosen and the reason was left blank.

| Destination    |         | * UOM * o                                                  | rtitu Dooron                                                                                                    |
|----------------|---------|------------------------------------------------------------|----------------------------------------------------------------------------------------------------|
| * Subinventory | Locator | Name Qua                                                   | ntity Reason                                                                                                    |
| DMG4210451     | •       | E BAG V                                                    | 2                                                                                                    |
|                |         |                                                            | Damaged                                                                                                    |
|                |         | Secondary Available Quantity<br>Secondary On-Hand Quantity | Bought without PO<br>Damaged<br>Missing<br>OTC Issue<br>OTC Return<br>Received as Donation<br>Rejects<br>SSP Return |
|                |         |                                                            | Search                                                                                                    |

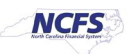

12. Click **Submit** to place this movement to the DMG subinventory and inactivate a quantity of items from being transacted.

| Invento         | ry Organization 4210451     | Change Organization |
|-----------------|-----------------------------|---------------------|
| Submit and Crea | ate Another Sub <u>m</u> it | <u>C</u> ancel      |
|                 |                             |                     |
|                 |                             |                     |
|                 |                             |                     |
|                 |                             |                     |
|                 |                             |                     |
| * UOM<br>Name   | * Quantity Reason           | 1                   |
| BAG 🔻           | 2                           | •                   |

# Wrap-Up

Inactivate an item by performing a subinventory transfer to a DMG subinventory in NCFS using the steps above.

#### Additional Resources

• INV 105: Inventory Warehouse Manager (ILT)

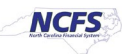